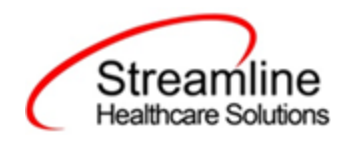

# California OIG/NACT/274 User Guide

Version 2.0 05/17/2023

Copyright © 2019 Streamline Healthcare Solutions

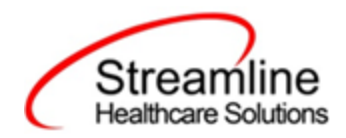

#### **Table of Contents**

| Overview                                    | 3  |
|---------------------------------------------|----|
| Reporting Process                           | 3  |
| Reporting User Interface                    | 4  |
| Monitoring Reporting Prior to Submission    | 6  |
| Creating a New extract and Submitting Files | 6  |
| Staff with OIG Bad Standing                 | 7  |
| Workflows for Collecting Data               | 7  |
| Existing Staff record                       | 8  |
| Provider Groups                             | 9  |
| File Logic                                  | 10 |
| File logic for OIG:                         | 10 |
| File logic for NACT SUD:                    | 11 |
| File logic for NACT MH:                     | 11 |
| File logic for 274 MH:                      | 11 |
| Creating a Staff Login/Rendering Provider   | 12 |
| Logic for how screen filters                | 13 |
| Provider Staff Uploads                      | 13 |
| Provider Staff Details screen               | 14 |
| System Setup                                | 16 |
| Recodes                                     | 16 |
| Programs                                    | 17 |
| System Configuration Keys                   | 18 |
| Jobs to be Setup                            | 19 |
| Job Name 1:                                 | 19 |
| Roles and Permissions                       | 20 |

Copyright © 2019 Streamline Healthcare Solutions

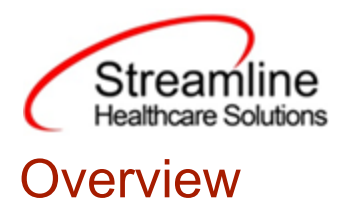

# New screens are created in SmartCare to gather and monitor internal and external Provider Staff data for California OIG Audits, NACT MH/SUD and produce a 274 file.

# **Reporting Process**

The reporting workflow includes the following process:

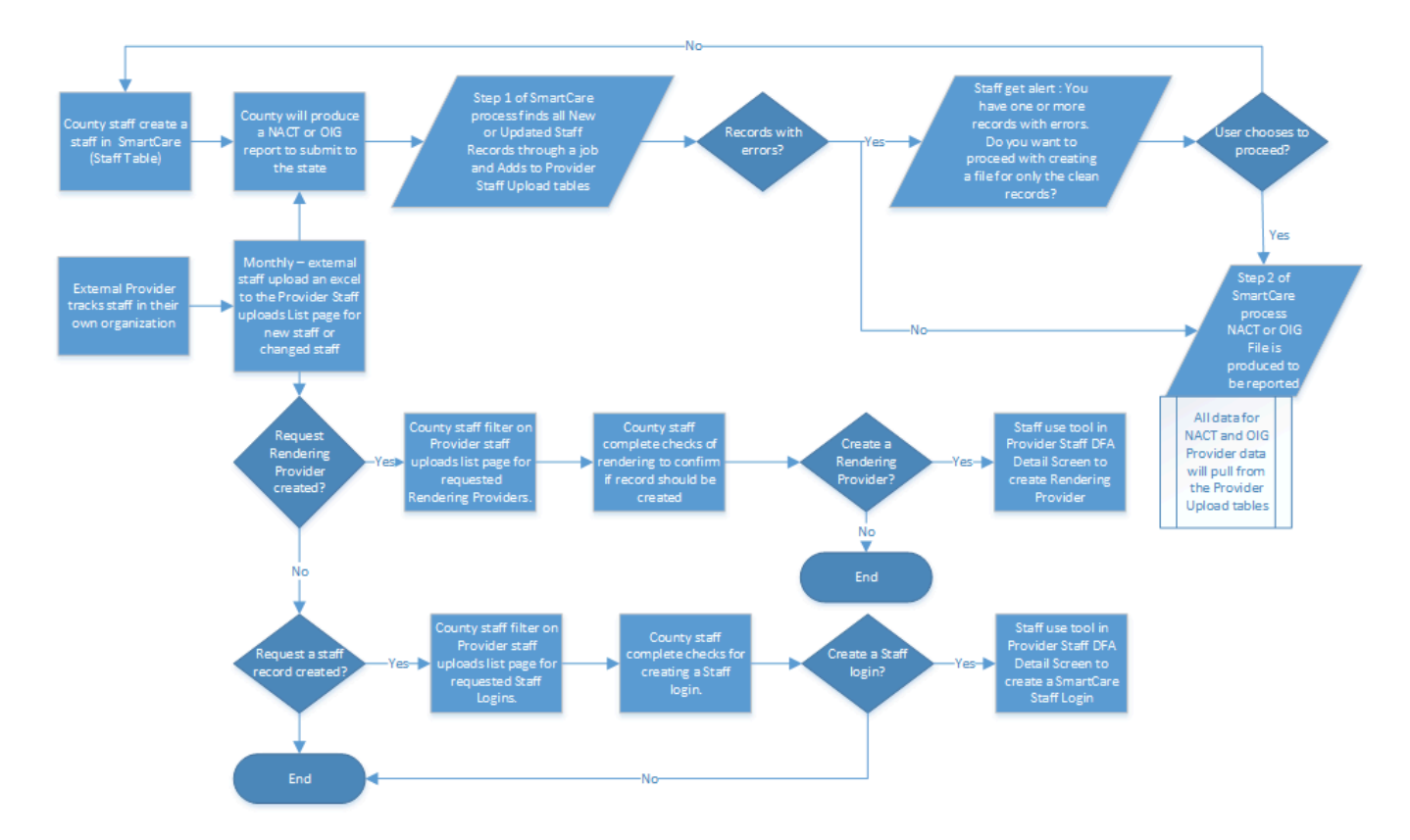

Copyright © 2019 Streamline Healthcare Solutions

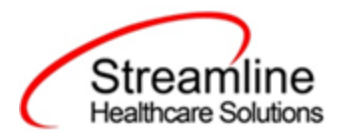

#### **Reporting User Interface**

Open the 'Provider Staff Uploads' list page from 'My Office' to upload a new excel spreadsheet of Provider records and/or to view existing Provider staff uploads/County Staff records

| Provider Staff Uploads (4)                                                                                              |                             |               |               |                 |              |  |  |  |  |  |  |
|----------------------------------------------------------------------------------------------------|-----------------------------|---------------|---------------|-----------------|--------------|--|--|--|--|--|--|
| Uploaded From Uploaded To Dyloaded To Dyloaded To Dyloaded To Dyloaded To Dyloaded To Dyloaded To Dyloaded By All Staff |                             |               |               |                 |              |  |  |  |  |  |  |
| Upload Id File Name                                                                                                    | Provider                    | Total Records | Uploaded Date | Uploaded By     | Source       |  |  |  |  |  |  |
| 1                                                                                                    | Test Orgnaization           | 1             |               | Mabray, Erin    | Manual entry |  |  |  |  |  |  |
| 2 TEST - 11 02 2022.xlsx                                                                                                | Test Orgnaization           | 1             | 11/02/2022    | Admin, System   | Excel file   |  |  |  |  |  |  |
| 3                                                                                                    | Provider Neha - Facility MH | 2             |               | Sonkamble, Neha | Manual entry |  |  |  |  |  |  |
| 5 TEST - 11 02 2022.xlsx                                                                                                |                             | 1             | 11/02/2022    | Admin, System   | Excel file   |  |  |  |  |  |  |

#### 0

- Upload icon is present on the top right of the list page to upload Staff records in an excel format. Click of this icon will open below pop-up

| Upload OIG Audits           | ?      |
|-----------------------------|--------|
|                             |        |
|                             |        |
| Providers Select a Provider | ~      |
| Please select a file.       |        |
|                             | Select |
|                             |        |
|                             |        |
| Upload                      | Close  |
|                             |        |

1

- Direct entry icon to manually enter Staff records into the system

The Upload Id hyperlink in the above list page will take the user to the Provider Staff Details page where the list of Staff records against that Upload will be displayed

Copyright © 2019 Streamline Healthcare Solutions

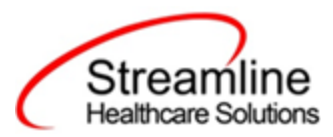

Provider Staff Details (2) All Staff Statuses All Providers ✓ Staff Name SSN ✔ All Rendering Provider Status Apply Filter ✔ All SmartCare Login Status From Date Entered by Staff ✓ All Staff OIG Standing **.** To Date **.** Provider Associated Staff ID Upload Id First Name Middle Initial Last Name SSN Organization Site(s) 3 Staff First Staff Last \*\*\*\*\*3131 Ø <u>3</u> Provider Neha - ... 4,6 А Ø \*\*\*\*5454 4 3 Provider Neha - ... 5 test first М Test last

Clicking on the Staff Id hyperlink will take the user to the DFA screen where data for that staff will be displayed. For manual entry of Staff, click on the Direct entry icon in the above list page and manually enter the data for new Providers. The same Direct Entry DFA screen can be used to modify details of existing staff records.

| G Staff Direct Entry            |                 |         | Create Rendering Provid |
|---------------------------------|-----------------|---------|-------------------------|
| OTO Sharefur                    |                 |         |                         |
| OIG Standing                    |                 | <b></b> |                         |
| Entered By                      | Sonkamble, Neha | ~       |                         |
| Associated Site(s)              |                 |         |                         |
| SmartCare Staff Id              |                 |         |                         |
| SmartCare Rendering Provider Id |                 |         |                         |
| Provider Organisation           |                 | ~       |                         |
| NPI                             |                 |         |                         |
| SSN                             |                 |         |                         |
| Facility ID                     |                 |         |                         |
| Monitoring End Date             | <b>₩ -</b>      |         |                         |
| First Name                      |                 |         |                         |
| Middle Initial                  |                 |         |                         |
| Last Name                       |                 |         |                         |
| Former Last Name                |                 |         |                         |
| Address Line 1                  |                 |         |                         |
| Address Line 2                  |                 |         |                         |

This screen also enables the user to create a Rendering Provider/SmartCare login for a particular staff by clicking on the Buttons at the top. Updates in the Direct entry screen will be reflected in the Smartcare Staff/Provider record if the Staff record has a Smartcare Login/Rendering Provider created

Copyright © 2019 Streamline Healthcare Solutions

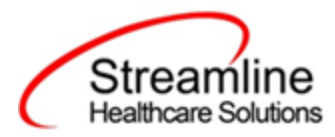

### Monitoring Reporting Prior to Submission

The errors in the Staff record can be monitored by the error icon that appears against each staff record. On-hover of this icon comma-separated error messages will be displayed for the user to correct those errors before submission. See screenshot below

| All Staff Stat       | uses 🗸   | All Providers              | ~                        | All Re | endering Provider State | • 81      | Staff Na | me      |             | SSN         |    | Apply Filter |
|----------------------|----------|----------------------------|--------------------------|--------|-------------------------|-----------|----------|---------|-------------|-------------|----|--------------|
| Entered by Staff 🗸 🗸 |          | All SmartCare Login Status |                          | All St | All Staff OIG Standing  |           | From Da  | ate 🛗 🔻 |             | To Date 🗰 🔻 |    |              |
|                      |          |                            |                          |        |                         |           |          |         |             |             |    |              |
|                      | Staff ID | Upload Id                  | Provider<br>Organization | ı      | Associated<br>Site(s)   | First Nar | ne       | Mid     | dle Initial | Last Na     | me | SSN          |
| Ð                    | <u>5</u> | 5                          |                          |        |                         | Test      |          |         |             | Display     |    |              |

User can work on cleaning the errors by going to the respective staff details and filling the missing data OR by updating incorrect/invalid data.

User can delete Staff records that need to be excluded from the submission OR that are no longer needed to be reported. The user can do so by filtering for such staff records and by clicking on the delete icon on the Provider Staff details list page. This will delete all the staff records that are currently displayed on the screen

#### Creating a New extract and Submitting Files

Once all the staff records are reviewed and the data is ready for submission, the respective button can be clicked to Extract OIG/NACT SUD/NACT MH or 274 MH file in their State specified format. The reportable file will be downloaded for the user to review and upload to their State Portal for validity

| Q 🛨 🖆 🚢                |                                |                               |            |     |         |            |            |   |   |   |    | 🚔 🗳 🍞 <b>?</b> Erin Mabray 🕶 🔱                              |
|------------------------|--------------------------------|-------------------------------|------------|-----|---------|------------|------------|---|---|---|----|-------------------------------------------------------------|
| Provider Staff Details |                                |                               |            |     |         |            |            | 0 | M | Û | 53 | Extract OIG Extract NACT MH Extract NACT SUD Extract 274 MH |
| All Staff Statuses 🗸   | All Providers                  | All Rendering Provider Status | Staff Name |     | SSN     | App        | ply Filter | - |   |   |    |                                                             |
| Entered by Staff 🗸 🗸   | All SmartCare Login Statue 🗸 🗸 | All Staff OIG Standing 🗸      | From Date  | ≣ - | To Date | <b>₩ -</b> |            |   |   |   |    |                                                             |

Copyright © 2019 Streamline Healthcare Solutions

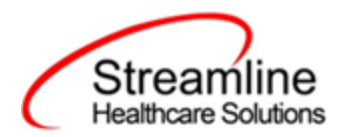

1

#### Staff with OIG Bad Standing

Upon submitting Staff records to OIG, each staff member will be evaluated for whether they are OIG good standing or OIG bad standing. If a provider has a record in the OIG LEIE database indicating that they are not in good standing, a few things should happen. The user should manually go to the Staff record and update the OIG Standing field to Bad Standing.

| OIC Standing                                                                         | Paul Standing                           |                                       |
|--------------------------------------------------------------------------------------|-----------------------------------------|---------------------------------------|
| ord standing                                                                         | Bad Standing                            | · · · · · · · · · · · · · · · · · · · |
| Entered By                                                                           | Mabray, Erin                            | · · · ·                               |
| Associated Site(s)                                                                   | Test Site                               |                                       |
|                                                                                      |                                         |                                       |
| SmartCare Staff Id                                                                   |                                         |                                       |
| SmartCare Staff Id<br>SmartCare Rendering Provider I                                 | d                                       |                                       |
| SmartCare Staff Id<br>SmartCare Rendering Provider I<br>Provider Organisation        | d<br>Test Orgnaization (1)              |                                       |
| SmartCare Staff Id<br>SmartCare Rendering Provider I<br>Provider Organisation<br>NPI | d<br>Test Orgnaization (1)<br>123456789 |                                       |

For the staff records flagged as OIG Bad Standing, the following will happen:

- 1. Staff login and Rendering Provider status will be made Inactive to prevent the staff from providing services and deny the claims for the services provider by that clinician
- 2. This staff will be excluded from OIG/NACT/274 submissions

### Workflows for Collecting Data

 For external providers - Data for OIG/NACT/274 file can be collected via an uploadable template where the Providers will be able to upload their staff data in an excel format. For each staff, the associated site(s) should be mentioned to fetch the Site and Provider Organization details to include in the reportable file for NACT and 274 files. See network structure in below screenshot

Copyright © 2019 Streamline Healthcare Solutions

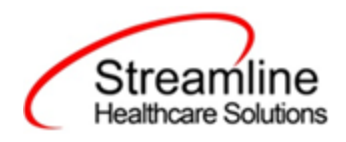

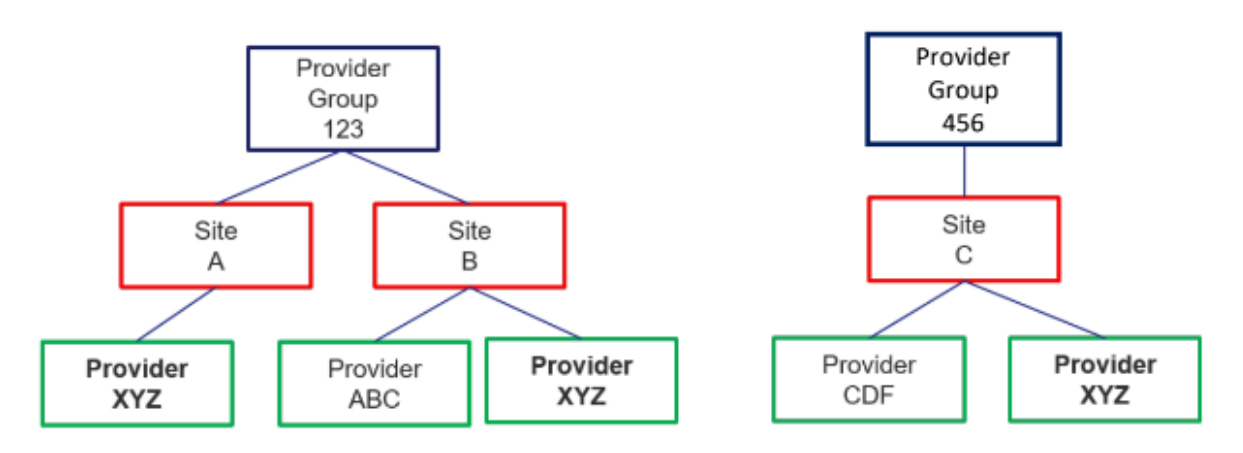

2. For county staff - The county staff data can be collected by setting up a job that is scheduled to run nightly. This job automatically extracts SmartCare Staff data and inserts that into the new Provider Staff upload screens. For the extracted Staff, the system will check their associated Programs for the Site details. And, as for the Provider organization details, the system will look for the Provider Group associated with each Program. Through a custom field available on the Program details screen, the user can setup the Programs by associating them to the Provider Groups that each Program belongs to. See Provider Groups section of this document for details on adding/modifying a Provider Group

#### **Existing Staff record**

Before inserting staff data from an uploadable template/nightly job, the system checks if there is a match with the existing staff data based on SSN, NPI, OR DOB + First name, Last name. If match found,

1. The system will record-delete the old record and insert the new record

2. If the existing record has a Staff Id/Provider Id tied to it, then the system updates those Id's to the new record after performing step 1

If no match found, simply inserts the record

Copyright © 2019 Streamline Healthcare Solutions

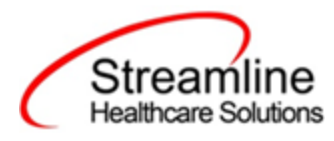

#### **Provider Groups**

Provider Group list page and detail page can be used by counties to create Provider Groups that are reportable for NACT and 274 file submissions. Provider Group data will be loaded into the system using a script that will take the state provided provider group txt file to populate the table. This data is then viewable/editable using the List Page and Detail Page. As new Provider Group files are received by the state these can continue to be uploaded using the script if needed.

| Provider Grou     | ps                                                |                       |                        |              |
|-------------------|---------------------------------------------------|-----------------------|------------------------|--------------|
| Provider Grou     | p Name                                            | 7 Legal Entity Number | Substance Use Provider | Apply Filter |
|                   |                                                   |                       |                        |              |
| Provider Group Id | Provider Group Name                               | Legal Entity Number   | Substance Use Provider |              |
| 1                 | Alameda County                                    | 00001                 | No                     |              |
| 2                 | Glenn County                                      | 00011                 | No                     |              |
| <u>3</u>          | Humboldt County                                   | 00012                 | No                     |              |
| <u>4</u>          | Inyo County                                       | 00014                 | No                     |              |
| <u>5</u>          | Lassen County                                     | 00018                 | No                     |              |
| <u>6</u>          | Los Angeles County<br>Department of Mental Health | 00019                 | No                     |              |

Provider Groups listed in this List page will be populated to a custom dropdown in the Program details screen where the User can link the Programs to their respective Provider Groups for reporting purposes.

Copyright © 2019 Streamline Healthcare Solutions

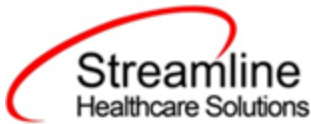

| -  |             |               |      |                   |               |         |               |   |      |      |  |
|----|-------------|---------------|------|-------------------|---------------|---------|---------------|---|------|------|--|
| Pr | ogram       | Details       |      |                   |               |         |               |   |      |      |  |
|    | Conoral     | Dulas         | Cha  |                   | au Dan        |         | Custom Fields | Ľ |      |      |  |
| _  | General     | Rules         | Sta  | Occupan           | су кер        | orung   | Custom Fields |   |      |      |  |
| -  | Dentrix     | Program       |      |                   |               |         |               |   | <br> | <br> |  |
| (  | California  | a Reporti     | ng   |                   |               |         |               |   |      |      |  |
|    | OrgUnitCo   | de            |      |                   |               | ~       |               |   |      |      |  |
|    | CalOMS Se   | ervice Type   | Nonr | esidential / Outp | atient Treatm | ent / 🗸 |               |   |      |      |  |
|    | CSI Mode (  | of Service    |      |                   |               | ~       |               |   |      |      |  |
|    | MH Provide  | er Number     |      |                   |               |         |               |   |      |      |  |
|    | Provider Gr | oup Name      | Gler | in County         |               | ~       |               |   |      |      |  |
|    | County Pay  | ying for Serv | ices | Alameda           |               | ~       |               |   |      |      |  |
|    | <b>~</b>    |               |      | CalOMS Special    | Services Co   | ontract |               |   |      |      |  |
|    | CalOMS Pr   | ovider ID     |      | 123456            |               |         |               |   |      |      |  |

# File Logic

File logic for OIG:

- 1. Smartcare staff and uploaded Provider Staff data should be collected in the Provider Staff details screen and accounted for OIG reportable file
- 2. File should be extracted in a .csv format

Copyright © 2019 Streamline Healthcare Solutions

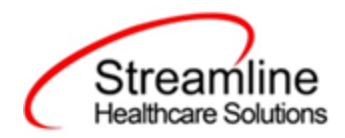

#### File logic for NACT SUD:

- 1. For the Organization section in NACT SUD, below conditions should be satisfied.
  - a. Type = Facility
  - b. Rendering Provider is N or Null and
  - c. Substance Use Provider checkbox is checked
- 2. For Sites, below is the Exclusion logic:
  - a. Exclude the Sites/Programs that do not have the custom field Medi-Cal checkbox checked
- 3. For the Rendering Provider section, Smartcare staff and uploaded Provider Staff data should be collected in the Provider Staff details screen. Exclude those Staff who have a staff degree that is mapped to the Recode
- 4. The file should be extracted in a .csv format

#### File logic for NACT MH:

- 1. For the Organization section in NACT MH, below conditions should be satisfied.
  - a. Type = Facility
  - b. Rendering Provider is N or Null and
  - c. Substance Use Provider checkbox is NOT checked
- 2. For Sites, below is the Exclusion logic:
  - a. Exclude the Sites/Programs that do not have the custom field Medi-Cal checkbox checked
- 3. For the Rendering Provider section, Smartcare staff and uploaded Provider Staff data should be collected in the Provider Staff details screen. Exclude those Staff who have a staff degree that is mapped to the Recode
- 4. The file should be extracted in a .csv format

#### File logic for 274 MH:

- 1. For the Provider Group section in 274 MH, below conditions should be satisfied.
  - a. Type = Facility
  - b. Rendering Provider is N or Null and

Copyright © 2019 Streamline Healthcare Solutions

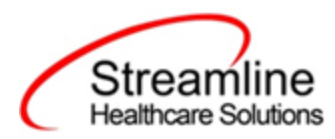

- c. Substance Use Provider checkbox is NOT checked
- 2. For Sites, below is the Exclusion logic:
  - a. Exclude the Sites/Programs that do not have the custom field Medi-Cal checkbox checked
- 3. For the Provider Details section, Smartcare staff and uploaded Provider Staff data should be collected in the Provider Staff details screen. Exclude those Staff who have a staff degree that is mapped to the Recode
- 4. The file should be extracted in a 274 format

# Creating a Staff Login/Rendering Provider

An external provider staff can be made a Rendering Provider and can be provided with a Smartcare login with the help of the 'Create Rendering Provider'/ 'Create SC login' tools that are available on the Direct entry DFA screen

Create Rendering Provider Create SC login

Below is the workflow to determine which staff need Smartcare login/Rendering Provider association:

- 1. In the Provider upload spreadsheet, the Rendering Provider column should be marked as 'Y' for the Staff that needs a Rendering Provider record created in Smartcare
  - Once the request comes in as 'Y' for a Provider staff record, County staff filters on the Provider staff details list page for "Requested" Rendering Providers
  - County staff complete checks of rendering to confirm if record should be created
  - Staff use tool in Provider Staff DFA Detail Screen to create Rendering Provider
  - For denied requests, the County staff can mark the Rendering Provider Status for the Staff as 'Reviewed and Rejected'. Staff records with this status cannot have a Rendering Provider record created
- 2. In the Provider upload spreadsheet, the SmartCare Login column should be marked as 'Y' for the Staff that needs a Staff login record created in Smartcare
  - Once the request comes in as 'Y' for a Provider staff record, County staff filters on the Provider staff details list page for "Requested" Smartcare Logins
  - County staff complete checks to confirm if record should be created
  - Staff use tool in Provider Staff DFA Detail Screen to create SC login for the Staff

Copyright © 2019 Streamline Healthcare Solutions

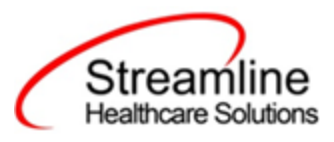

• For denied requests, the County staff can mark the SmartCare Login Status for the Staff as 'Reviewed and Rejected'. Staff records with this status cannot have a SC login created

### Logic for how screen filters

### **Provider Staff Uploads**

| Provider S | Staff Uploads      |              |               |             |           | 0                   | 9 📄          |
|------------|--------------------|--------------|---------------|-------------|-----------|---------------------|--------------|
| Uploa      | ded From 1/1/2022  | •            |               | Uploaded To | 4/30/2022 | ▼                   | Apply Fi     |
| Provid     | ders All Providers |              | ~             | Uploaded By | All Staff |                     | ~            |
|            |                    |              |               |             |           |                     |              |
| Upload Id  | File name          | Provider     | Total Records | Uploaded    | Date      | Uploaded By         | Source       |
| 1          | ProviderC3Jan.xlsx | С3           | 50            | 1/1/2022    |           | Provider C3, Staff  | Excel file   |
| 2          |                    | C3           | 100           |             |           | Morrow, Katie       | Manual entry |
| <u>3</u>   | ACBHStaffData.xlsx |              | 250           | 2/1/2022    |           | Admin, System       | Excel file   |
| 4          | ProviderABC.xlsx   | Provider ABC | 360           | 4/1/2022    |           | Provider ABC, Staff | Excel file   |
| 5          |                    |              | 5             |             |           | Smartcare, Admin    | Manual entry |
| <u>6</u>   | ProviderC3Feb.xlsx | C3           | 10            | 4/15/202    | 2         | Provider C3, Staff  | Excel file   |

| Section | Parameter<br>Name | Parameter<br>Type | Parameter<br>Options | Description                                                                     | Required<br>(Yes/No) | Default<br>Value |
|---------|-------------------|-------------------|----------------------|---------------------------------------------------------------------------------|----------------------|------------------|
| Filter  | Uploaded<br>From  | date              |                      | From and To date that the user<br>wants to see the uploaded data<br>entries for |                      |                  |
| Filter  | Uploaded<br>To    | date              |                      | From and To date that the user<br>wants to see the uploaded data<br>entries for |                      |                  |
| Filter  | Providers         | dropdown          | Display<br>providers |                                                                                 |                      | All<br>Provider  |

Copyright © 2019 Streamline Healthcare Solutions

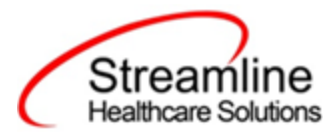

|        |          |          | that the    |  | s         |
|--------|----------|----------|-------------|--|-----------|
|        |          |          | logged in   |  |           |
|        |          |          | staff is    |  |           |
|        |          |          | permission  |  |           |
|        |          |          | ed to       |  |           |
|        | Uploaded |          | Display all |  |           |
| Filter | Ву       | dropdown | staff       |  | All Staff |

### Provider Staff Details screen

| All Staff Statuses | ~        | All Providers          | ~             | All Rendering Pro  | vider Status | -  | Staff Name |              | SSN     |         | Apply Filter |
|--------------------|----------|------------------------|---------------|--------------------|--------------|----|------------|--------------|---------|---------|--------------|
| Entered by Staff   | ~        | All SmartCare Login St | atus 🗸 🗸      | All Staff OIG Stan | ding 🔹       | 1  | From Date  | <b></b>      | To Date | <b></b> |              |
|                    |          |                        |               |                    |              |    |            |              |         |         |              |
|                    | Staff ID | Upload Id              | Provider      | Associate          | ed First N   | am | ne Mi      | ddle Initial | Last    | Name    | SSN          |
|                    |          |                        | Organization  | n Site(s)          |              |    |            |              |         |         |              |
| Ø                  | 1        | 1                      | Test Orgnaiza | tion Test Site     | Erin         |    | т          |              | Test    |         | *****9999    |

Below is how the filters work

| Name                  | Parameter<br>Type | Parameter Options                                                    | Description                                                                                                    | Default<br>Value      |
|-----------------------|-------------------|----------------------------------------------------------------------|----------------------------------------------------------------------------------------------------|-----------------------|
| All Staff<br>Statuses | dropdown          | All Staff Statuses<br>Staff with errors<br>Staff with current record | Populate with all the dropdown options in the<br>previous column. Below is what each selection<br>means:<br>All Staff Statuses: Display all staff data based on<br>other filter values<br>Staff with errors: Only display records with<br>errors<br>Staff with current record: Only display records | All Staff<br>Statuses |

Copyright © 2019 Streamline Healthcare Solutions

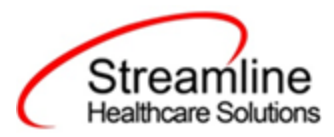

|                                     |          |                                                                                                    | without errors                                                                                                    |                  |
|-------------------------------------|----------|----------------------------------------------------------------------------------------------------|----------------------------------------------------------------------------------------------------|------------------|
| Provider                            | dropdown | Display list of providers<br>that the logged in staff is<br>permissioned to.                                                                                                    | Based on this filter selection, display Staff data entries that were made only by that provider                                                                                                    | All<br>Providers |
| SSN                                 | numeric  |                                                                                                    | Filter based on SSN data in the record                                                                                                    |                  |
| Entered<br>by Staff                 | dropdown | Display all staff                                                                                                    | Filter based on staff who uploaded/entered data                                                                                                    | All Staff        |
| From<br>Date                        | date     |                                                                                                    | From and To date that the user wants to see the<br>entered data. This date will be based off the<br>Staff Record created date                                                                                                    |                  |
| To Date                             | date     |                                                                                                    | From and To date that the user wants to see the<br>entered data. This date will be based off the<br>Staff Record created date                                                                                                    |                  |
| Renderin<br>g<br>Provider<br>Status | Dropdown | All Statuses<br>Requested = Column = Y<br>and Rendering Provider<br>ID is NULL.<br>Not Requested = Column<br>= N<br>Created = a Rendering<br>Provider ID is linked to<br>the record<br>Reviewed and Accepted<br>= Rendering Provider<br>Request Status field on<br>the DFA is set to<br>Reviewed and Rejected =<br>Rendering Provider<br>Request Status field on<br>the DFA is set to<br>Reviewed and Rejected = | In the excel file or manual entry a Staff record<br>will be set to ' Rendering Provider Login' either<br>Yes or No. If set to Yes, the User is asking the<br>County staff to allow a Rendering PRovider be<br>created for the staff record.<br>The County Staff User will then filter for<br>Requested statuses using this filter. Review and<br>if they approve creating a Rendering PRovider,<br>will set the 'Rendering Provider Request Status'<br>field to 'Reviewed and Accepted' and will use<br>the Tool/button in the toolbar to create a<br>Rendering Provider. Once this is done, the<br>Rendering Provider's Provider ID will be linked<br>to this Staff record. And now the filter for the<br>record would be Created because the Request<br>column = Y and now there a Provider ID linked.<br>If the user selects 'Reviewed and Rejected', the<br>user should not be able to create a Rendering<br>Provider from the toolbar. |                  |
| SmartCar                            | Dropdown | All Statuses                                                                                                    | In the excel file or manual entry a Staff record                                                                                                    |                  |

Copyright © 2019 Streamline Healthcare Solutions

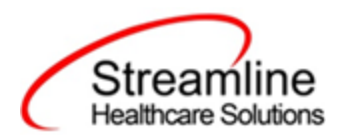

| e Login  |            | Requested = Column = Y     | will be set to 'Request SmartCare Login' either     |  |
|----------|------------|----------------------------|-----------------------------------------------------|--|
| Status   |            | and SmartCare Login is     | Yes or No. If set to Yes, the User is asking the    |  |
|          |            | NULL.                      | County staff to allow a SmartCare login to be       |  |
|          |            | Not Requested = Column     | created for the staff record.                       |  |
|          |            | = N                        | The County Staff User will then filter for          |  |
|          |            | Created = a Staff ID is    | Requested statuses using this filter. Review and    |  |
|          |            | linked to the record       | if they approve creating a SmartCare login will     |  |
|          |            | Reviewed and Accepted      | use the Tool in the toolbar to create a             |  |
|          |            | = SmartCare Login Status   | SmartCare login. Once this is done, the Staff ID    |  |
|          |            | field on the DFA is set to | will be linked to this Provider Staff record. And   |  |
|          |            | Reviewed and Accepted      | now the filter for the record would be Created      |  |
|          |            | Reviewed and Rejected =    | because the Request column = Y and now there        |  |
|          |            | SmartCare Login Status     | a Staff ID linked.                                  |  |
|          |            | field on the DFA is set to | If the user selects 'Reviewed and Rejected', the    |  |
|          |            | Reviewed and Rejected      | user should not be able to create a SmartCare       |  |
|          |            |                            | Login from the toolbar.                             |  |
|          |            | All Staff                  | Using the Field in the Provider STaff Direct Entry  |  |
| OIG      |            | Good Standing              | - filter for when the field is set to Good Standing |  |
| Standing | Dropdown   | Bad Standing               | or set to Bad Standing.                             |  |
|          |            | This field should search   |                                                     |  |
|          | searchable | uploaded Staff/Provider    |                                                     |  |
| Staff    | dropdown   | record based on their      | Use can filter for a particular staff/provider by   |  |
| name     | /textbox   | Firstname/Lastname         | entering their firstname/lastname                   |  |
|          |            |                            |                                                     |  |

## System Setup

#### Recodes

The following Recode Categories need to be setup:

Copyright © 2019 Streamline Healthcare Solutions

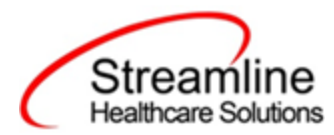

| Recode Category      | Purpose                                                                       | Integer Code ID          |
|----------------------|-------------------------------------------------------------------------------|--------------------------|
| XNACT274StaffDegrees | To setup Staff degrees that<br>need to be excluded from<br>NACT/274 reporting | GlobalCodes.GlobalCodeId |

To enter a Recode, open the Administration tab  $\rightarrow$  Recodes Banner. In the banner, find the name of the Recode Category noted in the list above and click on the category to open the details screen. In the details, enter the 'Recode Details' section for the Code Name, Start Date and Integer Code ID. The Integer Code ID must be the data as noted in the table above. Click Insert and then click Save in the toolbar once all entries are made.

| Recode Detail                               |               |                    |                      |                 |
|---------------------------------------------|---------------|--------------------|----------------------|-----------------|
| Recodes                                     |               |                    |                      |                 |
| Category                                    |               |                    |                      |                 |
| Category Code xFASAMSv14FinancialAttestatio | Category Name | xFASAMSv14Financia | alAttestationDocumer |                 |
|                                             |               |                    |                      |                 |
| 1apping Entity                              | Description   |                    |                      |                 |
|                                             |               |                    |                      |                 |
| Recode Details                              |               |                    |                      |                 |
| ode Name                                    |               |                    |                      |                 |
| itart Date                                  | E             | End Date           | •                    |                 |
| Character Code Id                           | I             | nteger Code Id     |                      |                 |
|                                             |               |                    |                      | Insert Clear    |
| Recode List                                 |               |                    |                      |                 |
| Code Name                                   | From Date     | To Date            | Character Code Id    | Integer Code Id |
| X O Financial Attestation 01/01/202         |               |                    |                      | 71017           |

#### Programs

Below is the Program setup needed to identify which Provider Group each Program is associated to

Program Details > Custom Fields > Provider Group name. This setup is not needed if using MCO Provider workflow

Copyright © 2019 Streamline Healthcare Solutions

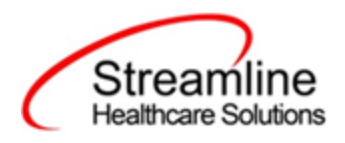

| Program    | Details       |             |                       |                 |               |  |  |
|------------|---------------|-------------|-----------------------|-----------------|---------------|--|--|
| General    | Rules         | Staff       | Occupancy             | Reporting       | Custom Fields |  |  |
| Dentrix    | Program       |             |                       |                 |               |  |  |
| Californi  | a Reporti     | ng          |                       |                 |               |  |  |
| OrgUnitCo  | de            |             |                       | ~               |               |  |  |
| CalOMS S   | ervice Type   | Nonreside   | ential / Outpatien    | t Treatment / 🗸 |               |  |  |
| CSI Mode   | of Service    |             |                       | ~               |               |  |  |
| MH Provid  | ler Number    |             |                       |                 |               |  |  |
| Provider G | roup Name     | Glenn C     | ounty                 | ~               |               |  |  |
| County Pa  | ying for Serv | vices Alar  | meda                  | ~               |               |  |  |
| CalOMS P   | rovider ID    | CalC<br>123 | MS Special Ser<br>456 | vices Contract  |               |  |  |

#### System Configuration Keys

System Configuration keys are set up in the Configuration Keys banner in SmartCare's Administration tab. The Key name can be filtered on. Then opening to the detail page allows the user to modify the Value field as indicated below. Then Saving the screen will update the information.

| Configuration Key Name                  | Description | Value to Enter                                                             |
|-----------------------------------------|-------------|----------------------------------------------------------------------------|
| XSetFacilityIDOnOIGRepo<br>rtAsKeyValue | Facility Id | Customers can input their unique ID.<br>This will be used in OIG reporting |

Copyright © 2019 Streamline Healthcare Solutions

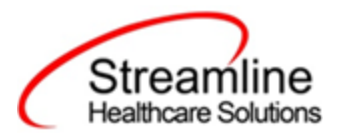

| XSetSenderFederalTaxIDO<br>n274ReportAsKeyValue | This key is to hold the<br>Sender's Federal Tax ID. Do<br>not include hyphens in the<br>Tax ID  | Sender's Federal Tax ID. This will be used to report 274                                                                                                    |
|-------------------------------------------------|-------------------------------------------------------------------------------------------------|----------------------------------------------------------------------------------------------------|
| XSetCountyMHPlanOn274<br>ReportAsKeyValue       | This key holds name of the<br>County Mental Health Plan<br>(MHP) submitting the network<br>data | Enter the name of the County Mental<br>Health Plan (MHP) submitting the<br>network data as specified in the file<br>name.<br>Format: XXXX-MHP<br>Where:<br>XXXXX is the name of the county<br>associated with the mental health plan.<br>MHP is a constant designating the file is<br>for a county mental health plan<br>If an MHP manages more than one<br>county, include the name of each county<br>separated with a dash (e.g.<br>Sutter-Yuba-MHP)<br>This will be used to report 274 |
| XSetMHPlanFederalTaxID<br>On274ReportAsKeyValue | Enter the MHP Federal Tax<br>ID (9 digits - no hyphens) +<br>HCP (3 digits)                     | Enter the MHP Federal Tax ID (9 digits -<br>no hyphens) + HCP (3 digits)<br>This will be used to report 274                                                                                                    |

#### Jobs to be Setup

Streamline Systems analysts will setup the following Jobs to run automatically in the system:

#### Job Name 1: SmartCareStaffDataIntoProviderUploadJob

- 1. The stored procedures that will be called when the job runs:
  - a. ssp\_InsertUpdateCaliforniaSmartCareStaffJob
  - b. ssp\_InsertProviderStaffUploadBySmartCareStaffJob

Copyright © 2019 Streamline Healthcare Solutions

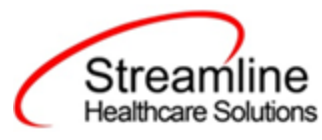

c. ssp\_UpdateProviderStaffUploadBySmartCareStaffJob

- 2. How often the job runs: Nightly
- 3. Logic of the job: This job runs nightly to extract Staff data from Smartcare Staff table and add/update entries in the Provider staff screen

#### **Roles and Permissions**

Below are the roles and permissions needed for users to access the screens where data is entered and submissions are generated

| Screen Name                                  | Purpose                                                                                                   |
|----------------------------------------------|----------------------------------------------------------------------------------------------------|
| My office > Provider Staff Uploads List page | This can be used for external Providers to upload staff data                                              |
| Provider Staff Details - List page           | This screen is used to see details in each upload                                                         |
| Direct entry DFA Screen                      | This screen needs to be setup to enable manual entries of Staff data and to update existing staff records |
| Provider Group List/Detail page              | This screen is used to create Provider<br>Groups that are reportable for NACT and 274<br>file submissions |

## Version Control

| Revision Date | Description                                                                                                  | Updated By |
|---------------|----------------------------------------------------------------------------------------------------|------------|
| 02/16/2023    | Update Job Set Up Details                                                                                    | Nsonkamble |
| 5/17/2023     | System Configuration Keys: Added<br>Configuration Key Name, Description,<br>and Value to Enter replacing TBD | EMabray    |

Copyright © 2019 Streamline Healthcare Solutions

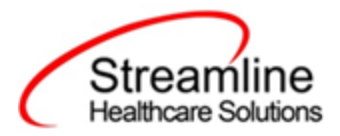

| Configuration Key |  |
|-------------------|--|
|                   |  |
|                   |  |
|                   |  |
|                   |  |

Copyright © 2019 Streamline Healthcare Solutions

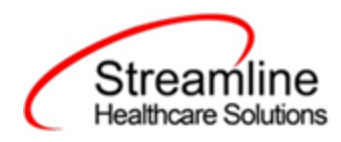

Copyright © 2019 Streamline Healthcare Solutions